## 電子ブックの使い方

#### 大分大学学術情報拠点 (図書館/医学図書館)

2022年 12月 作成

## 1. 図書館の電子ブックとは

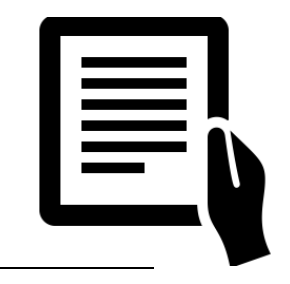

### ✔ 大分大学で契約している

# ✓ 学内者(学生・教職員)が、 全て無料で利用できる

✓ いつでも、どこからでも利用できる ✔ ダウンロード可

2. 電子ブックの種類

## 和書 (日本語)

- Maruzen eBook Library
  - 雑誌、シラバス参考図書、英語多読資料
- KinoDen
  - 日本語多読資料、留学生用図書
- ・EBSCO電子ブック
  - 朝倉心理学講座、応用科学シリーズなど

その他、JapanKnowledge等の電子ブックも

2. 電子ブックの種類

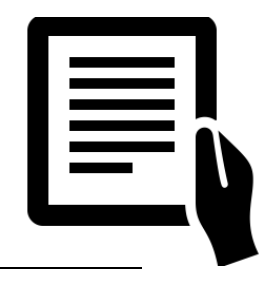

## 洋書 (英語)

契約していないものも、トランザク ション方式で利用できます。 詳しくは

・Elsevier社電子ブック<https://www.lib.oitau.ac.jp/lib\_t/transaction.html

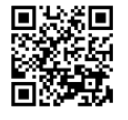

Book Series, Handbookなど

- ・Springer Nature社電子ブック
  - Biochemistry and Life Science
  - Intelligent Technologies and Robotics
  - Mathematics and Statistics
- Wiley社電子ブック

3. アクセス方法

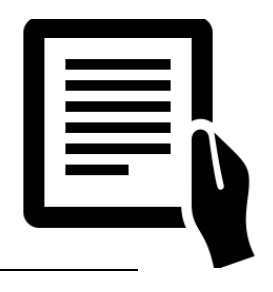

#### 図書館ホームページの「電子ブック案内」からアクセスできます

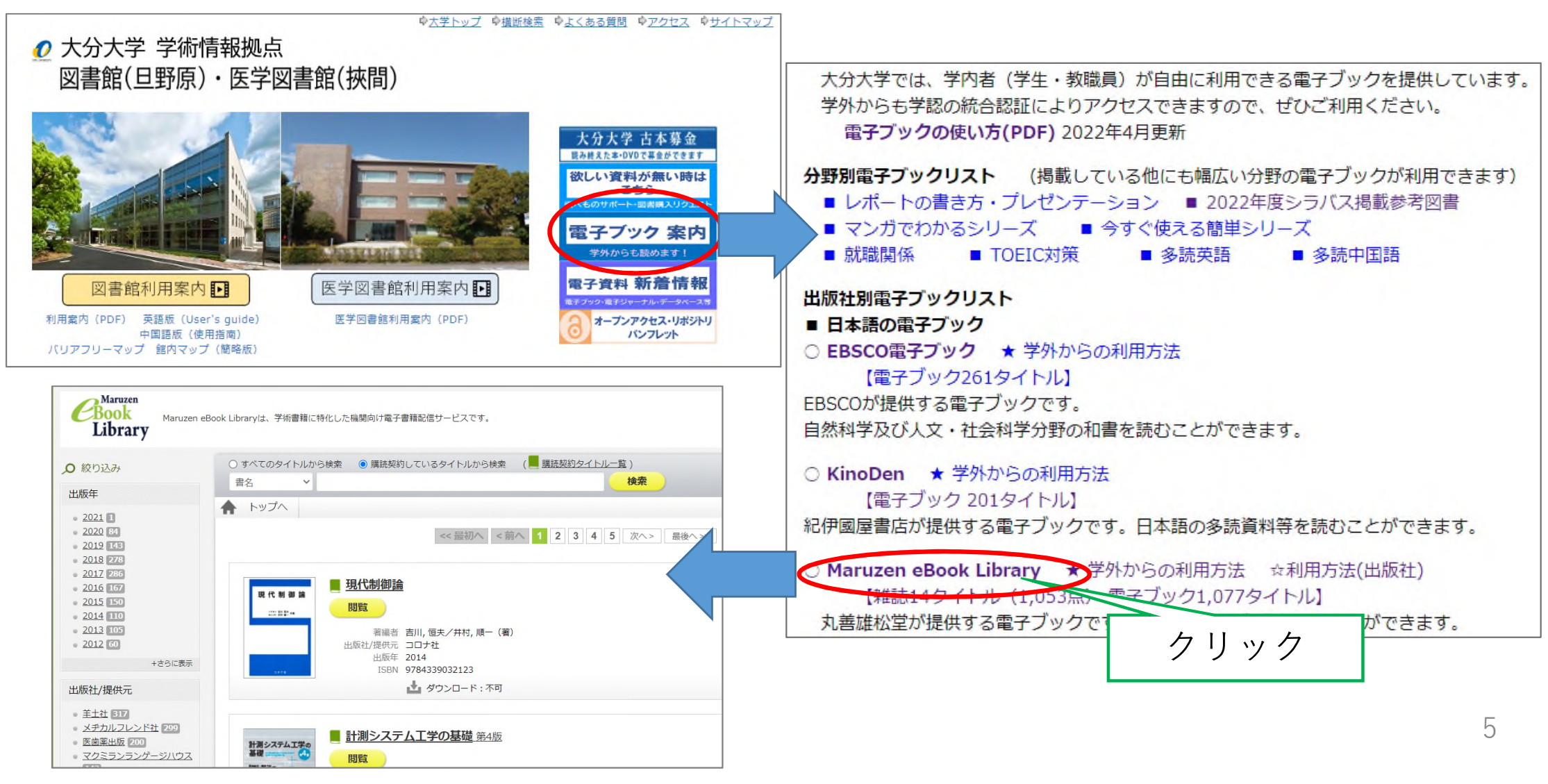

3. アクセス方法

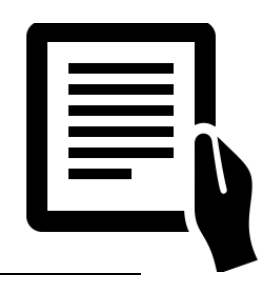

### 電子ブックは全て学外からも利用できます。 大分大学のIDとパスワードでログインしてご利用ください。

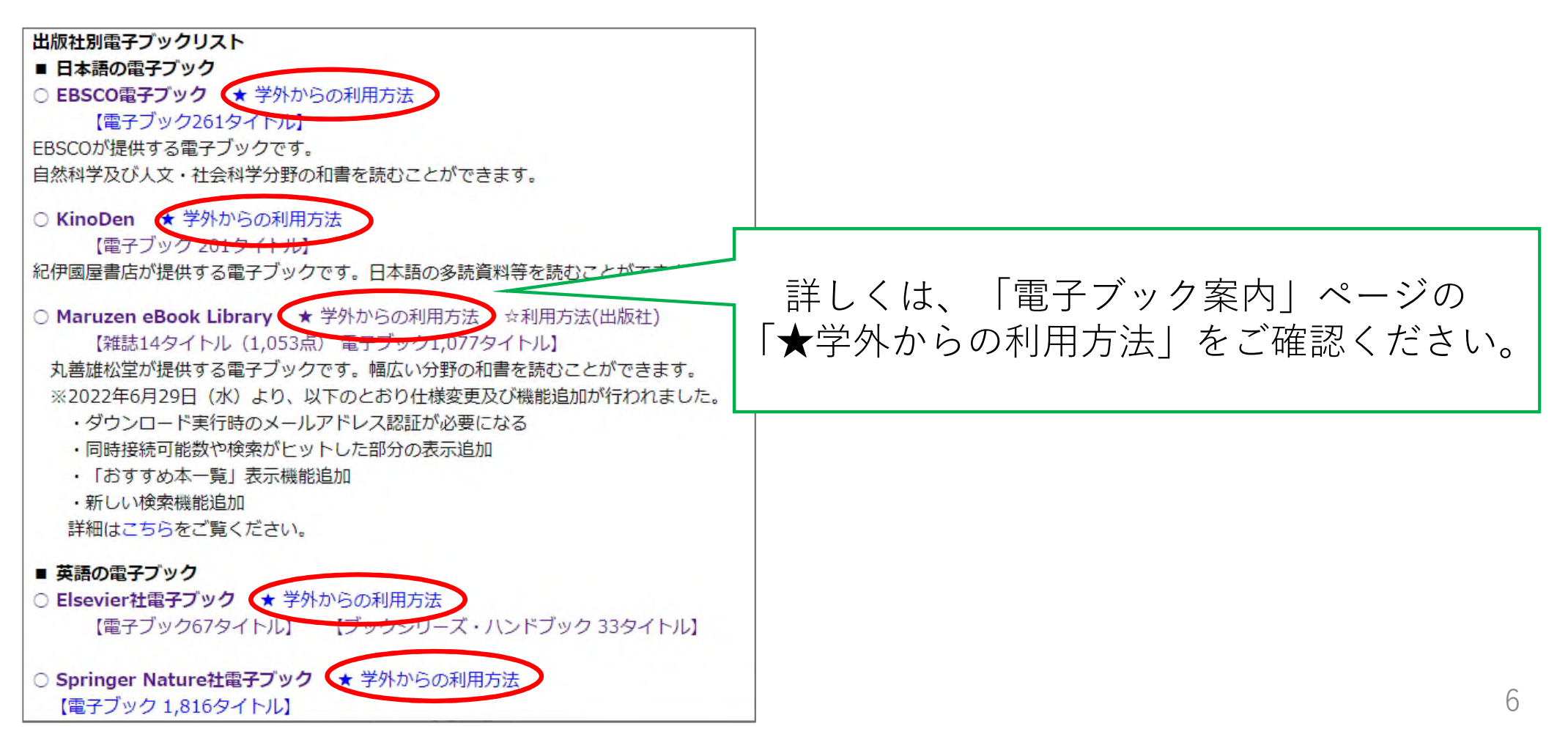

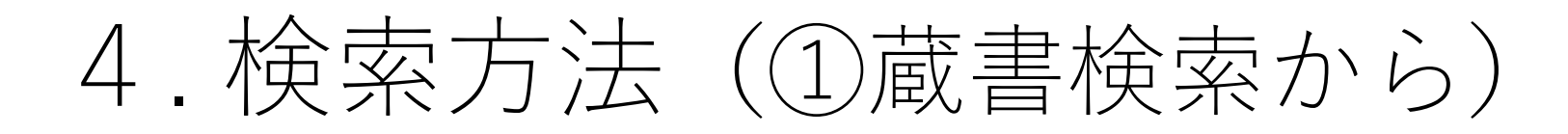

#### 図書館ホームページの「蔵書検索」から「詳細検索」へ

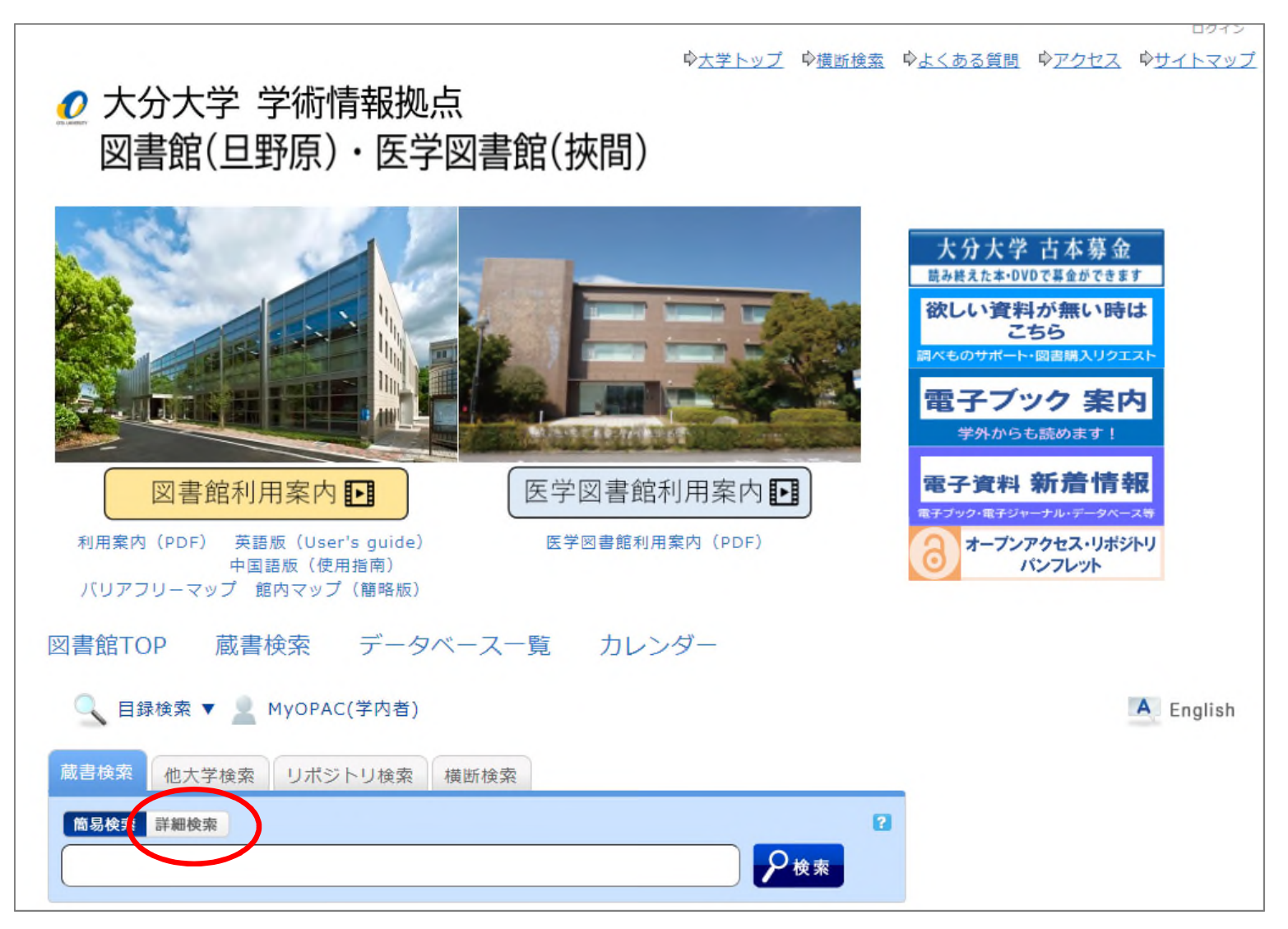

### 4. 検索方法(①蔵書検索から)

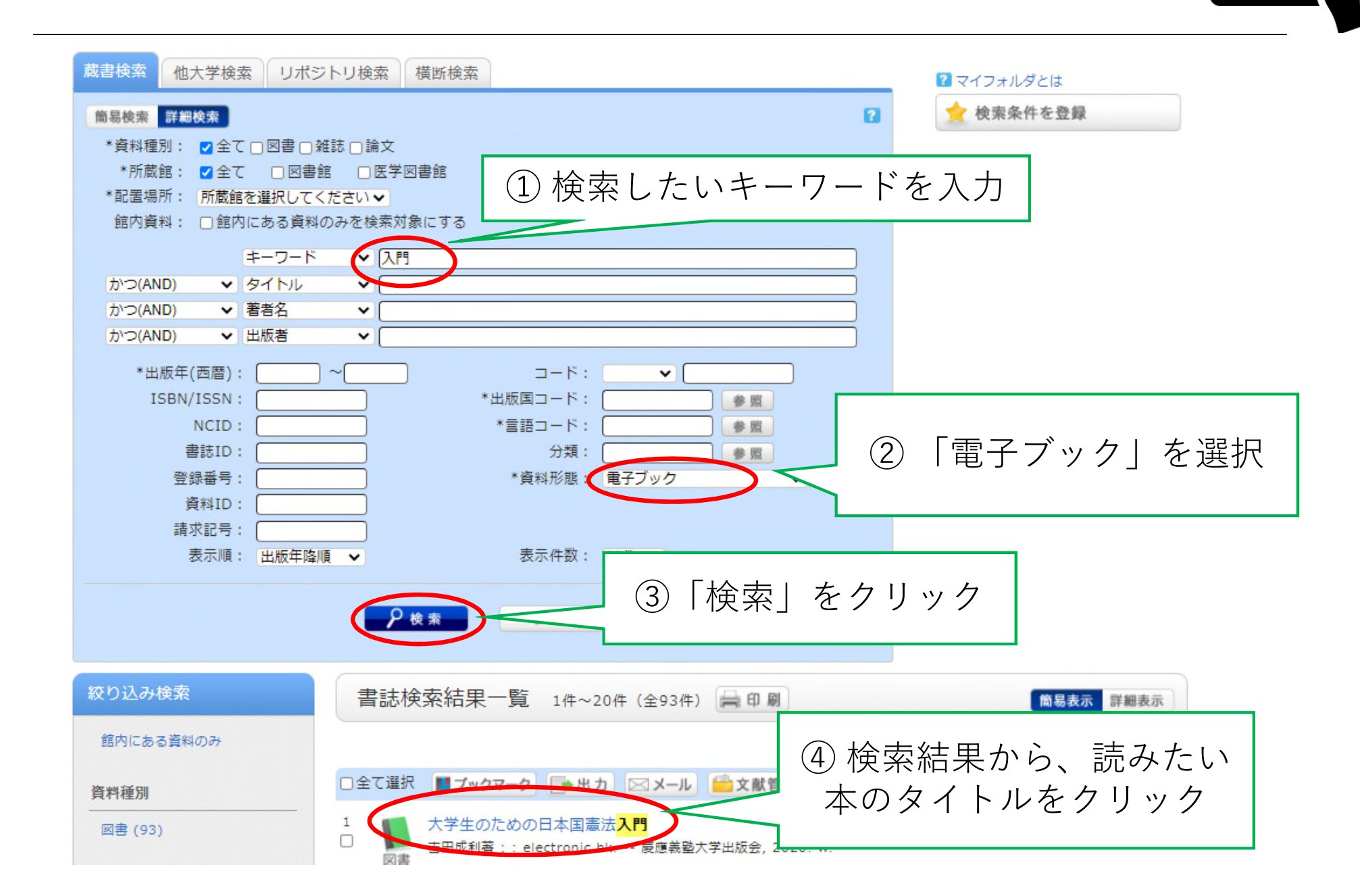

## 4. 検索方法(①蔵書検索から)

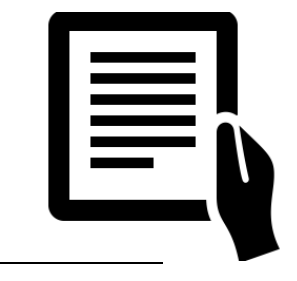

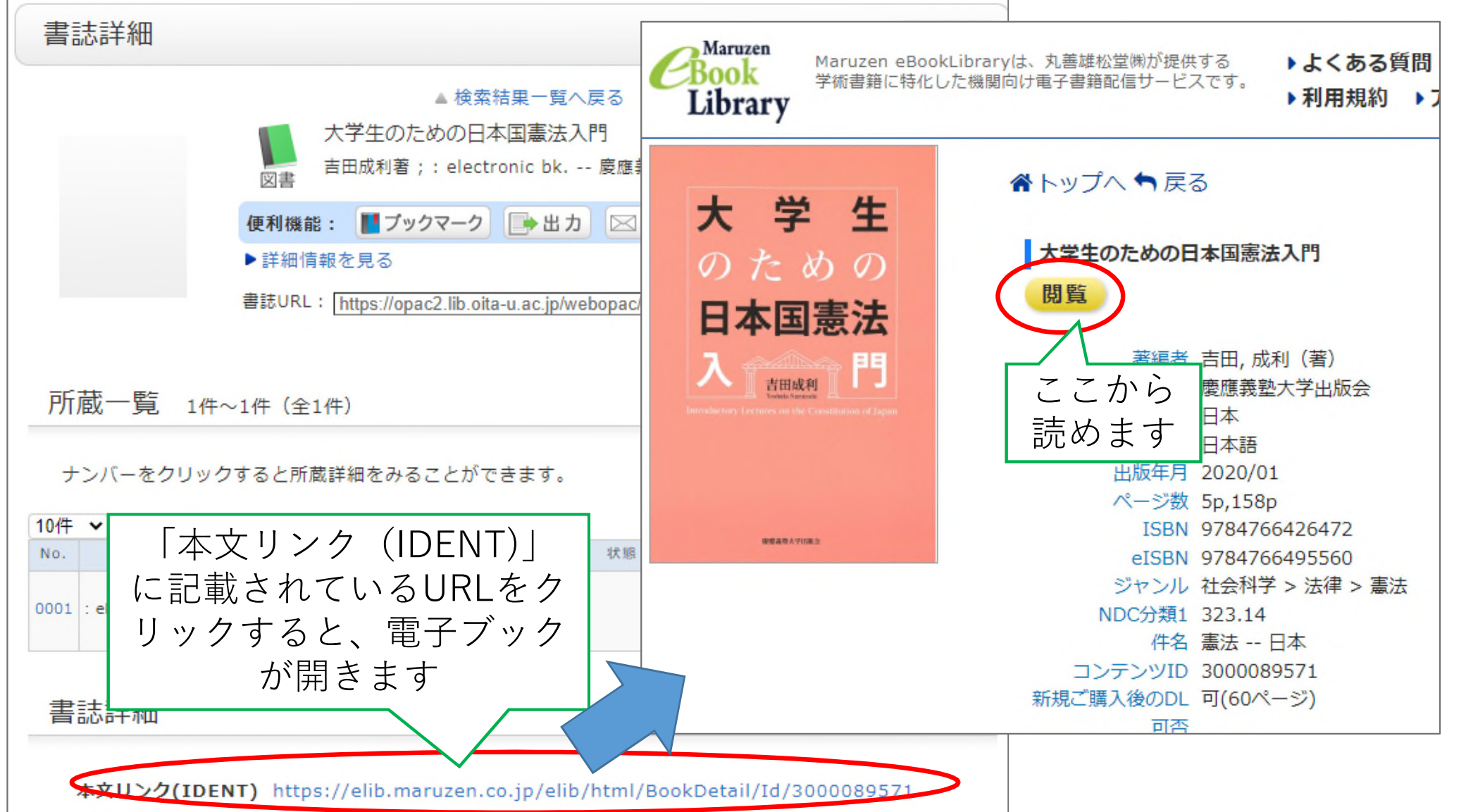

**梗頭および青年表示** 大学生のための日本国憲法入門 / 吉田成利差

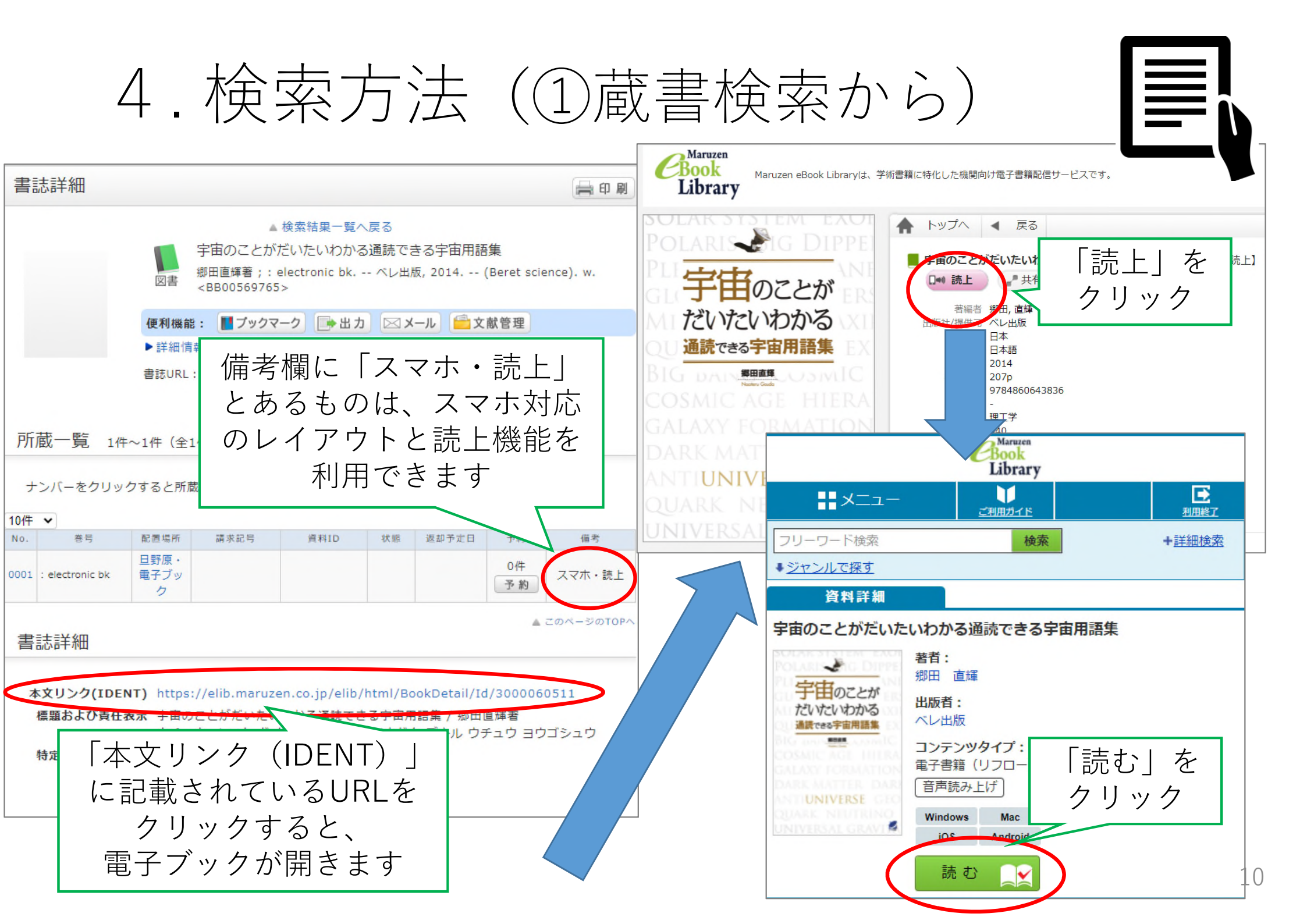

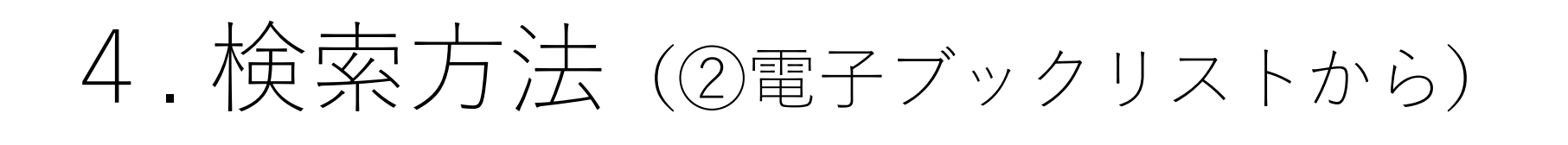

### 図書館ホームページの「電子ジャーナル・電子ブックリスト」へ

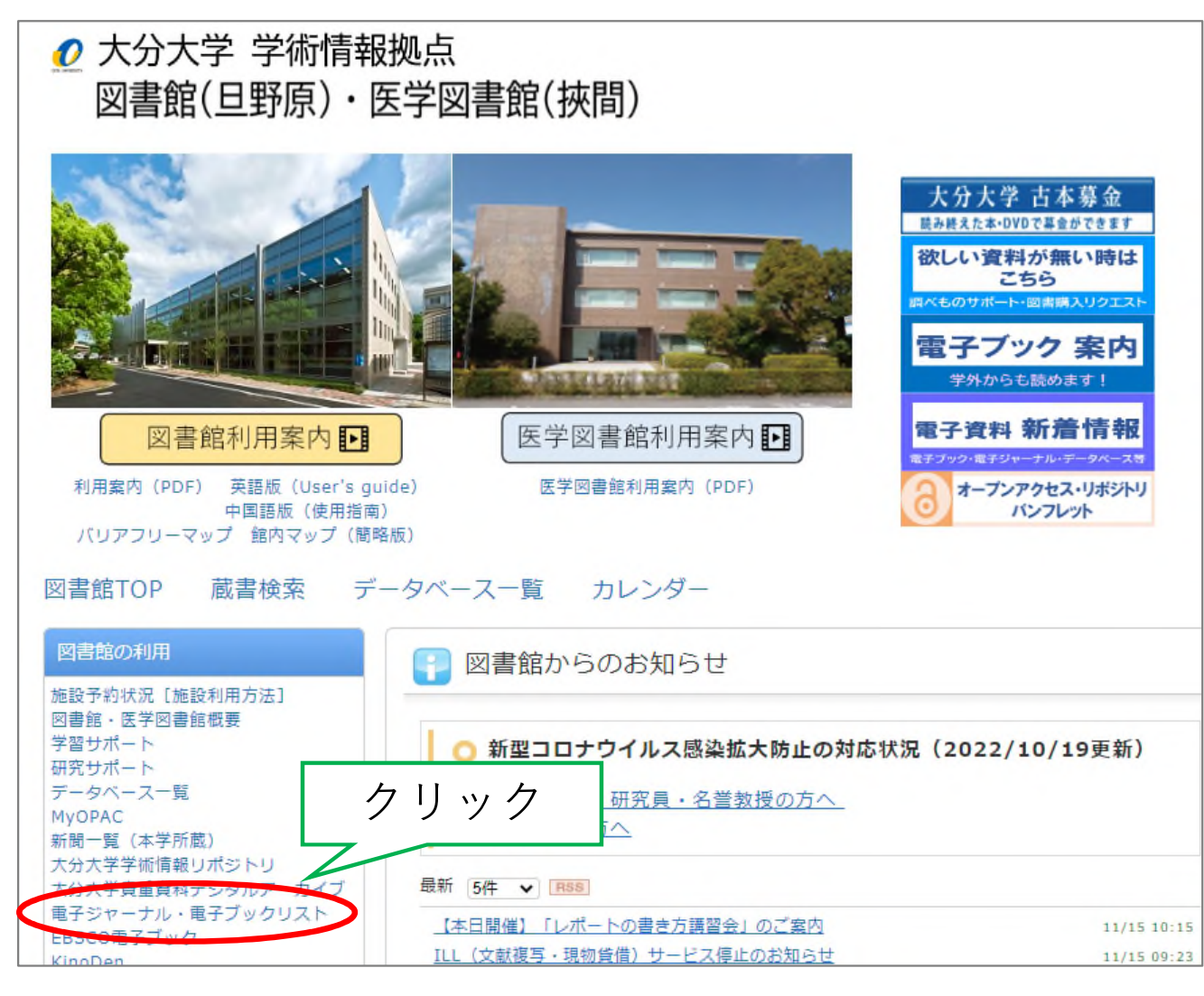

<u></u>≣¦

## 4. 検索方法 (②電子ブックリストから)

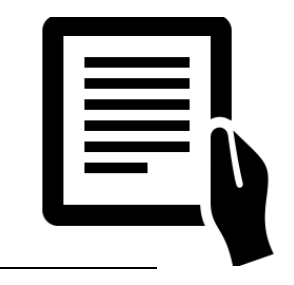

| ● ● ● ● ● ● ● ● ● ● ● ● ● ● ● ● ● ● ●                                                                                                    | ①「電子ブックを探す」を選択                                                                                                    |
|----------------------------------------------------------------------------------------------------|----------------------------------------------------------------------------------------------------|
| ②タイトル等を入力 <sup>クリストです。</sup>                                                                                                    | Japanese                                                                                                    |
| 雑誌名方 ☆ 分野から検索 提供元から検索 巻・号・ページから検索 電子ブックを探す<br>タイトル 入門 ○で始まる ●を含む                                                                                   |                                                                                                    |
| ISBN     姓名/イニシャル       著者名     1                                                                                                    | ③「Go」をクリック                                                                                                    |
| NンダーBioOne<br>Brillonline<br>Classiques Sciences Sociales Free<br>DOAB Directory of Open Access Books<br>EBSCOhost<br>Elsevier ScienceDirect Books | ・購読中のノックタイトル・<br><u>EBSCOhost</u><br><u>Elsevier SD Books</u><br><u>KinoDen</u><br><u>Maruzen eBook Library</u><br><u>Springer eBooks</u><br><u>Wiley Online Books</u><br><u>ジャパンナレッジ</u> |
| ブックの総数: 79                                                                                                    |                                                                                                    |
| テーブル表示に切り替え                                                                                                    |                                                                                                    |
| 以下で始まる:<br>入門 確率 - 現代数学へ * <u>現代数学へ - 複素解析学</u> * <u>物理入門コ - 芸術療法入</u>                                                                             | 3 ページ中1 ページ目を表示しています。                                                                                                    |
| 入門 確率過程 [4-627-09441-8]                                                                                                    |                                                                                                    |

4. 検索方法 (②電子ブックリストから)

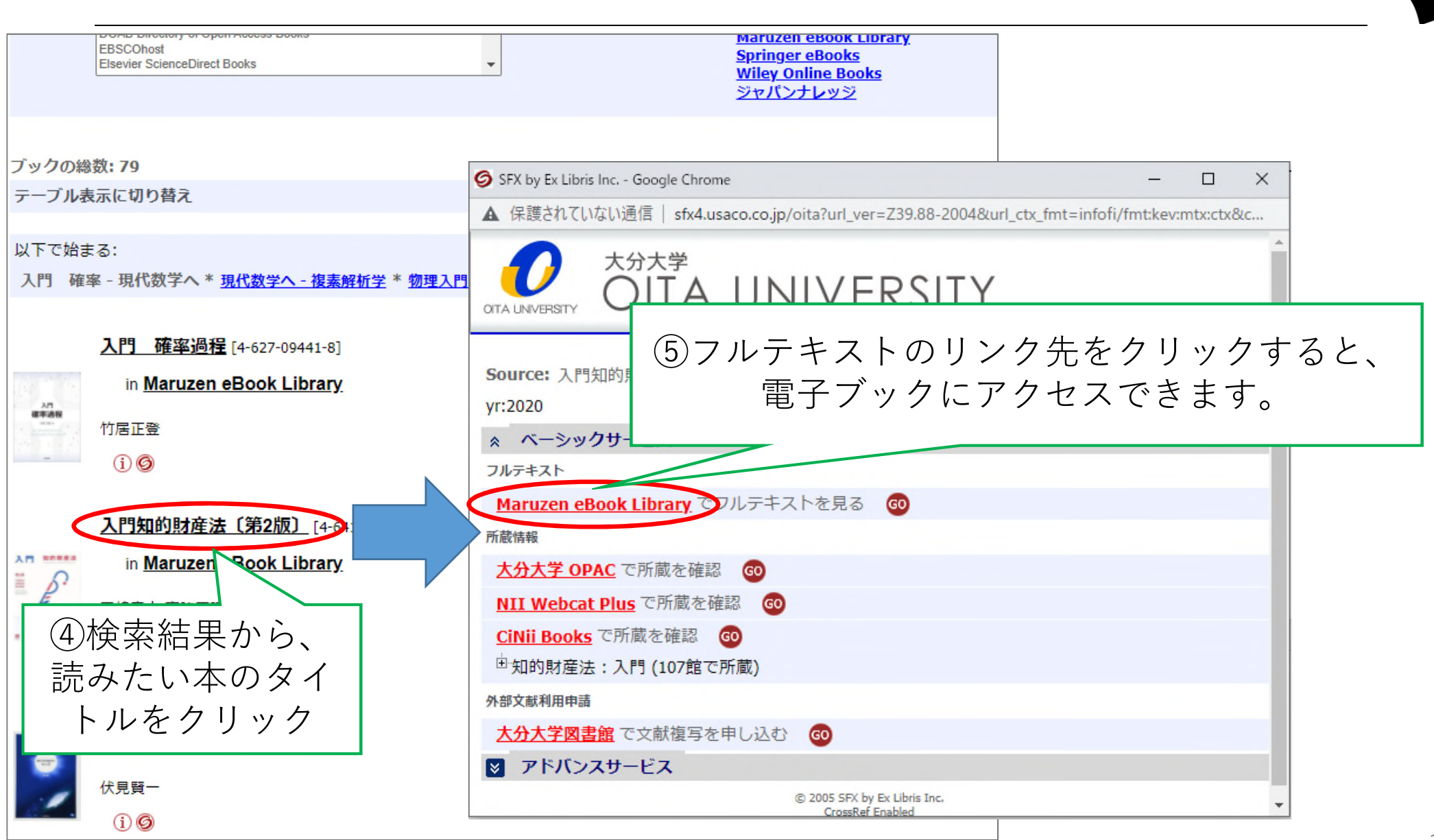

#### レファレンスサービス (質問・調査依頼)

レファレンスサービスとは、利用者のみなさんが学習や研究に必要とする情報・資料を探 す際に図書館職員がお手伝いするサービスです。お気軽に図書館/医学図書館カウンター まで来館等によりお尋ねください。

<相談内容>

お問い合わせ

その他のお問い合わせ

レファレンスサービス(質問・調査依

- ・図書館の利用案内
- ・蔵書検索の利用方法
- ・各種検索ツール・データベースの利用方法
- ・資料の所在調査
- ・資料の書誌的事項の調査
- ・特定資料の調査
- ・特定のテーマについての文献探索支援

<相談方法>

来館のほか、電話、メール、Googleフォームによる質問も受け付けています。 既に調べたことなど、質問はなるべく具体的にお知らせください。 質問により、回答までに時間を要することもありますので、ご了承ください。

<お問い合わせ先>

<u>Googleフォーム(24時間受付)</u>